## Buchungsfragen: Unterschied zwischen den Versionen

|           | Version vom 6. Februar 2020, 15:00 Uhr (Quelltext<br>anzeigen)<br>SHinze (Diskussion   Beiträge)<br>← Zum vorherigen Versionsunterschied                                                                                                    |    | Version vom 6. Februar 2020, 15:28 Uhr (Quelltext<br>anzeigen)<br>ELummert (Diskussion   Beiträge)<br>Zum nächsten Versionsunterschied →                                                                                                    |  |  |
|-----------|----------------------------------------------------------------------------------------------------|----|----------------------------------------------------------------------------------------------------|--|--|
| Zeile 35: |                                                                                                    | Ze | Zeile 35:                                                                                                    |  |  |
|           | In die Kontenklasse 0 (z.B. Konto 0320 Pkw-Anschaffung und 4000 Vorsteuer 100 %).                                                                                                    |    | In die Kontenklasse 0 (z.B. Konto 0320 Pkw-Anschaffung und 4000 Vorsteuer 100 %).                                                                                                    |  |  |
|           | -                                                                                                    |    | ŀ                                                                                                    |  |  |
| _         | Wie kann die Anschaffung eines Pkw mit Kreditfinanzierung<br>gebucht werden? Das Auto wird finanziert im Werte von 69.600,00<br>€, abzüglich einer Anzahlung von 5.000,00 € ergibt eine Summe<br>von 64.600,00 €, zuzüglich Bearbeitungsgebühr von 300,00 €.<br>Gesamtsumme 64.900,00 €. Die monatlichen Raten der<br>Finanzierung betragen 1.000,00 €. | +  | Wie kann die Anschaffung eines Pkw mit Kreditfinanzierung<br>gebucht werden?                                                                                                    |  |  |
|           |                                                                                                    | +  | Das Auto wird finanziert im Werte von 69.600,00 €, abzüglich einer<br>Anzahlung von 5.000,00 € ergibt eine Summe von 64.600,00<br>€, zuzüglich Bearbeitungsgebühr von 300,00 €. Gesamtsumme<br>64.900,00 €. Die monatlichen Raten der Finanzierung betragen<br>1.000,00 €. |  |  |
|           | auf Finanzkonto                                                                                                    |    | auf Finanzkonto                                                                                                    |  |  |
|           | ohne Akte                                                                                                    |    | ohne Akte                                                                                                    |  |  |

## Version vom 6. Februar 2020, 15:28 Uhr

## Hauptseite > FIBU > Buchen > Buchungsfragen

## Buchungsfragen

In dieser Tabelle gehen wir auf Buchungsvorgänge ein, die über die üblichen Zahlungen auf Aktenkonten oder Sachkonten hinausgehen. Unsere Buchungsvorschläge erfolgen nach bestem Gewissen, aber ohne Gewähr für die steuerliche Richtigkeit, zumal das Steuerrecht häufigen Änderungen unterworfen ist. Für steuerliche Fragen ist der Steuerberater der richtige Ansprechpartner, wenn nicht selbst ausreichende Kenntnisse vorliegen.

| Buchungsproblem                                                                               | Buchung<br>sart  | mit<br>Akte<br>oder<br>ohne<br>Akte | Lösung                                                                                                    |
|-----------------------------------------------------------------------------------------------|------------------|-------------------------------------|----------------------------------------------------------------------------------------------------|
| Welches Datum soll als Buchungsdatum<br>eingegeben werden, das<br>Wertstellungsdatum oder das | auf<br>Finanzkon | mit<br>Akte/<br>ohne                | Ein einheitliches Vorgehen ist<br>erforderlich. Entweder wird nach<br>Wertstellungsdatum oder nach<br>Buchungsdatum gebucht. Im Zweifel ist |

| Buchungsdatum?                                                                                                    | to                     | Akte         | Rücksprache mit dem Steuerberater zu halten.                                                                                                    |
|----------------------------------------------------------------------------------------------------|------------------------|--------------|----------------------------------------------------------------------------------------------------|
| Wie wird ein Darlehen gebucht?                                                                                                    | auf<br>Finanzkon<br>to | ohne<br>Akte | Einnahme/Haben<br>Über Bestandskontenbereich Klasse 0 (z.<br>B. Konto 0630).                                                                                                    |
| Wie werden die monatlichen Zinsen für das<br>Darlehen gebucht?                                                                                                    | auf<br>Finanzkon<br>to | ohne<br>Akte | Ausgabe/Soll<br>Über Buchen in ein Konto der Klasse 4.                                                                                                    |
| Wie wird ein Pkw-Kauf gebucht?                                                                                                    | auf<br>Finanzkon<br>to | ohne<br>Akte | Ausgabe/Soll<br>In die Kontenklasse 0 (z.B. Konto 0320<br>Pkw-Anschaffung und 4000 Vorsteuer<br>100 %).                                                                                                    |
|                                                                                                    |                        |              | <ol> <li>Buchung = Einnahme 64.900,00 €,</li> <li>Sachkonto Darlehen (z.B. 0630)</li> <li>Gegenkonto Finanz-Zwischenkonto, z.B.</li> <li>1090 MwSt. 0 %.</li> </ol>                                                                                                    |
| Wie kann die Anschaffung eines Pkw mit<br>Kreditfinanzierung gebucht werden?                                                                                                    |                        |              | 2. Buchung = Ausgabe 5.000,00 €,<br>Sachkonto Pkw (z.B. 0320) Finanzkonto<br>Bank MwSt. 19 %.                                                                                                    |
| Das Auto wird finanziert im Werte von<br>69.600,00 €, abzüglich einer Anzahlung von<br>5.000,00 € ergibt eine Summe von<br>64.600,00 €, zuzüglich Bearbeitungsgebühr<br>von 300,00 €. Gesamtsumme 64.900,00 €. | auf<br>Finanzkon<br>to | ohne<br>Akte | 3. Buchung = Ausgabe 64.600,00 €,<br>Sachkonto PKW (z.B. 0320) Gegenkonto<br>Finanz-Zwischenkonto, z.B. 1090 MwSt.<br>19 %.                                                                                                    |
| Die monatlichen Raten der Finanzierung<br>betragen 1.000,00 €.                                                                                                    |                        |              | <ul> <li>4. Buchung = Ausgabe 300,00 €,</li> <li>Sachkonto Kreditkosten (z.B. 4975)</li> <li>Gegenkonto Finanz-Zwischenkonto z.B.</li> <li>1090 MwSt. 0 %. Die monatlichen Raten sind Ausgaben 1.000,00 € Sachkonto</li> <li>Darlehen (z.B. 0630) Finanzkonto Bank</li> <li>MwSt. 0 %.</li> </ul> |
|                                                                                                    |                        |              | 1. Buchung des Verkauferlös auf<br>Finanzkonto                                                                                                    |
|                                                                                                    |                        |              | Bei Buchgewinn: Einnahme auf Erlöskonto<br>(z.B. 8820 – Erlöse aus Verkäufen<br>Sachanlagen mit 19% MwSt. bzw. 8820<br>0% MwSt.) Bei Buchverlust: Einnahme auf<br>Erlöskonto (z.B. 8801 – Erlöse aus<br>Verkäufen Sachanlagen mit 19% MwSt.<br>bzw. 8800 0% MwSt)                                 |
| Wie wird ein KfZ-Verkauf gebucht?                                                                                                    |                        |              | 2. Buchung der AfA, ggf. anteilig für das<br>Veräußerungsjahr                                                                                                    |

| Sofern der Pkw im Anlagevermögen<br>vorhanden ist, muss geprüft werden,<br>welche Buchungen in dem dortigen<br>Jahresabschluss evtl. in der<br>Finanzbuchhaltung erstellt wurden, damit<br>diese nicht doppelt erfasst werden. | auf<br>Finanzkon<br>to                                                                                                    | ohne<br>Akte                             | <ul> <li>a) Ausgabe Abschreibungskonto (z.B.<br/>4832 - Abschreibungen auf Kfz) mit<br/>Finanz-Zwischenkonto (z.B. 1090)</li> <li>b) Einnahme Anlagekonto (z.B. 0320) mit<br/>Finanz-Zwischenkonto (z.B. 1090)</li> <li>3. Ausbuchen des verbleibenden<br/>Restbuchwertes</li> <li>a) Ausgabe zum Sachkonto<br/>Anlagenabgänge Sachanlagen (z.B. 4840)<br/>mit Finanz-Zwischenkonto (z.B. 1090)</li> <li>b) Einnahme Anlagekonto (z.B. 0320) mit<br/>Finanz-Zwischenkonto (z.B. 1090)</li> </ul> |
|----------------------------------------------------------------------------------------------------|----------------------------------------------------------------------------------------------------|------------------------------------------|----------------------------------------------------------------------------------------------------|
| Ungeklärte Zahlung (Dubiose Zahlung,<br>Konto 1399) soll in Akte gebucht werden,<br>weil sich die Herkunft des<br>Zahlungseingangs mittlerweile geklärt hat.                                                                   | In<br>Abhängig<br>keit des<br>Zeitraums<br>der<br>Klärung:<br>1. Storno-<br>Assistent<br>(innerhalb<br>des USt-<br>Voranmel<br>dungszeit<br>raums)<br>oder<br>2. auf<br>Finanzkon<br>to (zu<br>einem<br>späteren<br>Zeitpunkt<br>) | 1.<br>ohne<br>Akte<br>2. mi<br>t<br>Akte | <ol> <li>Buchung (auf Konto 1399) mit dem Stor<br/>no-Assistenten stornieren, anschließend<br/>mit demselben Buchungsdatum und<br/>derselben Belegnummer neu erfassen.</li> <li>Buchen über Finanz-Zwischenkonto, z.<br/>B. 1090, Ausgabe oder Einnahme und<br/>anschließend vom Finanz-Zwischenkonto,<br/>z. B. 1090, auf das gewünschte Konto.</li> </ol>                                                                                                    |
| Gebühreneingang wurde in die falsche Akte<br>gebucht.                                                                                                    | 1. Umbuc<br>hung<br>oder<br>2. Korrekt<br>urbuchun<br>g                                                                                                    | mit<br>Akte                              | <ol> <li>Umbuchungsfunktion<br/>oder</li> <li>über Buchen, Extras, Korrekturbuchung<br/>die falsche aktenbezogene Buchung<br/>korrigieren, dann die Buchung in die<br/>richtige Akte vornehmen.</li> </ol>                                                                                                    |
| Auszahlung von Fremdgeld aus falscher                                                                                                    | 1. Umbuc<br>hung<br>oder                                                                                                    |                                          | <ol> <li>Umbuchungsfunktion<br/>oder</li> <li>über Buchen, Extras, Korrekturbuchung</li> </ol>                                                                                                    |

| Akte vorgenommen, wie erfolgt die<br>Korrektur?                                                                                                    | 2. Korrekt<br>urbuchun<br>g                                                     | mit<br>Akte  | die falsche, aktenbezogene Buchung<br>korrigieren, dann die Buchung in die<br>richtige Akte vornehmen.                                                                                                    |
|----------------------------------------------------------------------------------------------------|---------------------------------------------------------------------------------|--------------|----------------------------------------------------------------------------------------------------|
| Aktenkontobuchung mit falschem Datum<br>gebucht.                                                                                                    | Korrektur<br>buchung                                                            | mit<br>Akte  | <ol> <li>Umbuchungsfunktion<br/>oder</li> <li>über Buchen, Extras, Korrekturbuchung<br/>die falsche, aktenbezogene Buchung<br/>korrigieren, dann die Buchung mit<br/>richtigem Datum unter Angabe der<br/>richtigen BelegNr. neu vornehmen.</li> </ol>      |
| Eine Zahlung wurde statt mit Buchungsart<br>D Zahlung auf Vorschuss-RG mit 1 Zahlung<br>Auftraggeber im Aktenkonto verbucht. Die<br>Vorschussrechnung wird weiterhin im Saldo<br>ausgewiesen. | Korrektur<br>buchung                                                            | mit<br>Akte  | Zuerst mit Buchen, Extras, Korrekturbuch<br>ung die Buchung des Zahlungseingangs<br>rückgängig machen. Anschließend kann<br>die Buchungsart D neu erfasst werden.<br>Hierbei müssen dasselbe Buchungsdatum<br>und dieselbe Belegnummer verwendet<br>werden. |
| Es wurde fälschlicherweise eine Sollstellung<br>(z. B. Z Kostenzinsen, Buchung ohne<br>Finanzkonto, ohne Journal) über 120,75 EUR<br>in die Akte gebucht, die jetzt storniert<br>werden soll. | nur<br>Aktenkont<br>o                                                           | mit<br>Akte  | Nur Aktenkonto, Buchungsvorgang <i>S</i><br><i>Storno Gebührensollstellung, als</i><br><i>Habenbuchung.</i>                                                                                                    |
| Umbuchung einer Fremdgeldeinzahlung von<br>einer Akte in eine andere Akte zum<br>Ausgleich der offenen RA-Kosten.                                                                             | Umbuchu<br>ng                                                                   | mit<br>Akte  | <ol> <li>Teil: Akte mit Fremdgeldguthaben<br/>angeben</li> <li>Teil: Akte mit offenen Gebühren<br/>angeben.</li> </ol>                                                                                                    |
| Wie wird eine Ausgabe, die aus Versehen<br>ohne Vorsteuer gebucht wurde, korrigiert?                                                                                                    | 1. Storno-<br>Assistente<br>n<br>2. auf<br>Finanzkon<br>to<br>korrekt<br>buchen | ohne<br>Akte | Mit dem Storno-Assistenten ist die<br>komplette Buchung zu stornieren und<br>anschließend neu mit Vorsteuer, mit<br>demselbem Buchungsdatum und<br>derselben Belegnummer zu erfasssen.                                                                      |
| Bei Buchung Portoausgabe über<br>Finanzkonto Kasse 1000 wurde<br>versehentlich das falsche Buchungsdatum<br>eingegeben.                                                                       | 1. Storno-<br>Assistente<br>n<br>2. auf<br>Finanzkon<br>to                      | ohne<br>Akte | Mit dem Storno-Assistenten ist die<br>komplette Buchung zu stornieren und<br>anschließend mit dem richtigen<br>Buchungsdatum und derselben<br>Belegnummer zu erfassen und neu zu<br>buchen.                                                                 |
| Die Telefon-Rechnung wurde auf ein<br>falsches Konto gebucht.                                                                                                    | <ol> <li>Storno-<br/>Assistent</li> <li>auf</li> <li>Finanzkon</li> </ol>       | ohne<br>Akte | Mit dem Storno-Assistenten ist die<br>komplette Buchung zu stornieren und<br>anschließend neu mit demselbem<br>Buchungsdatum und derselben                                                                                                    |

|                                                                                                    | to                                                                         |              | Belegnummer zu erfassen.                                                                                                    |
|----------------------------------------------------------------------------------------------------|----------------------------------------------------------------------------|--------------|----------------------------------------------------------------------------------------------------|
| Fremdgeldguthaben soll aus einer Akte auf<br>eine Vorschussrechnung in einer anderen<br>Akte des gleichen Mandanten umgebucht<br>werden.          | 1. Umbuc<br>hung<br>oder<br>2. Korrekt<br>urbuchun<br>g                    | mit<br>Akte  | <ol> <li>Umbuchungsfunktion<br/>oder</li> <li>über Buchen, Extras, Korrekturbuchung<br/>die falsche aktenbezogene Buchung<br/>korrigieren, dann die Buchung in die<br/>richtige Akte vornehmen.</li> </ol>                                                                     |
| Wie wird Eigenverbrauch gebucht?                                                                                                    | mit<br>Finanz-<br>Zwischen<br>konto, z.<br>B. 1090                         | ohne<br>Akte | <ol> <li>Buchung: Ausgabe auf z. B. 1800</li> <li>Privatentnahme, als Finanzkonto z. B.</li> <li>Finanz-Zwischenkonto 1090.</li> <li>Buchung: Einnahme auf Sachkonto, z.</li> <li>B. 8900 Eigenverbrauch, als Finanzkonto</li> <li>z. B. Finanz-Zwischenkonto 1090.</li> </ol> |
| Auf welches Konto sind Zinserträge zu<br>buchen?                                                                                                  | auf<br>Finanzkon<br>to                                                     | ohne<br>Akte | Einnahme/Haben<br>Über Buchen in Konto Klasse 8 (z. B. 8100<br>Zinserträge).                                                                                                    |
| Zahlung, z. B. Gebühr, wurde nur ins<br>Aktenkonto gebucht, nicht ins Journal.                                                                    | Korrektur<br>buchung                                                       | mit<br>Akte  | Über Buchen, Extras, Korrekturbuchung<br>die falsche aktenbezogene Buchung<br>korrigieren, dann die Buchung mit<br>Aktenkontenbezug sowohl in Akte als<br>auch Journal neu erfassen. Das muss mit<br>selbem Buchungsdatum und selber<br>Belegnummer geschehen.                 |
| Geld von Finanzkonto 1 auf Finanzkonto 2<br>umbuchen.                                                                                             | auf<br>Finanzkon<br>to, Konto<br>1360<br>Geldtransi<br>t<br>verwende<br>n. | ohne<br>Akte | Zwei Buchungen:<br>1. Ausgabe von Finanzkonto 1,<br>Gegenkonto 1360<br>2. Einnahme auf Finanzkonto 2,<br>Gegenkonto 1360.                                                                                                    |
| Auf Zinsaufwandkonto, z. B. 4975, ist<br>versehentlich ein Zinsbetrag gebucht<br>worden, Zinsertrag soll in den 8000er<br>Bereich gebucht werden. | Storno-<br>Assistente<br>n                                                 | ohne<br>Akte | Mit Storno-Assistenten Buchung auf<br>Zinsaufwandkonto stornieren und<br>anschließend mit demselbem<br>Buchungsdatum und derselben<br>Belegnummer die Buchung richtig neu<br>eingeben.                                                                                         |
| Umsatzsteuerrückerstattung vom<br>Finanzamt erhalten. Auf welches Konto wird<br>gebucht?                                                          | auf<br>Finanzkon<br>to                                                     | ohne<br>Akte | Einnahme/Haben<br>In die Kontenklasse 8, z.B. 8550 USt-<br>Erstatt.Voranm. Im Zweifel ist<br>Rücksprache mit dem Steuerberater zu<br>halten.                                                                                                    |

| Arbeitsamt zahlt Zuschuss zum Gehalt einer<br>Arbeitnehmerin. Auf welches Konto wird<br>gebucht?                                                                                                    | auf<br>Finanzkon<br>to                                                                                               | ohne<br>Akte                                                    | Hier ist zu klären, ggf. mit dem<br>Steuerberater, ob der Zahlungseingang<br>auf das Gehaltskonto als Einnahme<br>gebucht werden darf oder ob ein neues<br>Konto in den Klassen 4 oder 8<br>angesprochen werden soll.                                                                                                    |
|----------------------------------------------------------------------------------------------------|----------------------------------------------------------------------------------------------------|-----------------------------------------------------------------|----------------------------------------------------------------------------------------------------|
| sollen in Fremdgeld umgebucht werden.                                                                                                    | ng                                                                                                    | mit<br>Akte                                                     | <ol> <li>Teil: Gebuhren-Differenz Betrag als Soll</li> <li>Teil auf Fremdgeld als Haben buchen</li> </ol>                                                                                                    |
| Wie werden Abschreibungen (AfA) gebucht?                                                                                                    | 1.<br>Inventarli<br>ste<br>automatis<br>ch<br>oder<br>2.<br>Umbuchu<br>ng<br>oder<br>3. Finanz-<br>Zwischen<br>konto | ohne<br>Akte                                                    | <ol> <li>Inventarliste, Aktion Jahresabschluss<br/>berechnen, Jahresabschluss durchführen<br/>oder</li> <li>Klasse 0 als Ausgabe und im zweiten<br/>Teil als Einnahme auf das entsprechende<br/>Abschreibungskonto der 4er Klasse und</li> <li>erster Teil, Sachkonto aus dem<br/>Aufwandsbereich Klasse 4 (z. B. 4830<br/>Abschreibung) als Ausgabe buchen,<br/>Gegenkonto Finanz-Zwischenkonto, z. B.<br/>1090 und<br/>zweiter Teil, Sachkonto aus<br/>Bestandskontenbereich Klasse 0 (z. B.<br/>0400), Einnahme buchen, Gegenkonto<br/>Finanz-Zwischenkonto z. B. 1090.</li> </ol> |
| Wie werden Auslagen aus dem Journal<br>/Aktenkonto ausgebucht, wenn sie<br>uneinbringlich sind?                                                                                                    | Umbuchu<br>ng                                                                                                    | mit<br>Akte                                                     | Einnahme/Haben<br>Umbuchung, Buchungsart A<br>Abschreibung Auslagen und als<br>Sachkonto eines im Aufwandsbereich<br>Klasse 4 (z. B. 4900) eingeben.                                                                                                    |
| Wie werden Auslagen (steuerfrei) gebucht?                                                                                                    | auf<br>Finanzkon<br>to                                                                                               | mit<br>Akte                                                     | Buchungsart <i>7 Auslagen</i> , Betrag wird auf<br>Auslagenkonto (z. B. 1600) gebucht.                                                                                                    |
| Rechnung (Kauf Hardware) von EDV-Firma<br>bekommen über 1.190,00 € (1.000,00 €<br>zzgl. 190,00 € MwSt.), die auch Mandantin<br>ist. Der Rechnungsbetrag soll mit offenen<br>Gebührenforderungen (714,00 € brutto)<br>verrechnet werden. | auf<br>Finanzkon<br>to                                                                                               | 1.<br>ohne<br>Akte<br>2. mi<br>t<br>Akte<br>3. oh<br>ne<br>Akte | <ol> <li>Buchung ohne Akte: Ausgabe</li> <li>714,00 EUR, Sachkonto z. B.</li> <li>0425 MwSt 19 %, Finanz-</li> <li>Zwischenkonto 1090</li> <li>Buchung mit Akte:</li> <li>Einnahme 714,00 EUR (Zahlung von<br/>Auftraggeber) Finanz-</li> <li>Zwischenkonto 1090</li> <li>Buchung ohne Akte: Ausgabe</li> <li>476,00 EUR, z. B. 0425 19 % MwSt.,</li> <li>Finanzkonto, z. B. Sparkasse.</li> </ol>                                                                                                    |
|                                                                                                    |                                                                                                    |                                                                 | Je nach der Allgemeinen Einstellung<br>1. im Aktenkonto als                                                                                                    |

| Wie werden Honorarauslagen<br>(steuerpflichtig) gebucht?                                                                                                    | auf<br>Finanzkon<br>to                                                                                                    | mit<br>Akte                              | Gebührensollstellung<br>2. im Kostenblatt<br>Buchungsart Y<br>Honorarauslagen, Aufwandskonto<br>z. B. 4780 angeben, später Rechnung an<br>Mandanten schreiben.<br>Bei der 1. Möglichkeit ist darauf zu<br>achten, dass bei dem Aktenkonto der für<br>die Rechnung maßgebliche<br>Umsatzsteuersatz zu verwenden ist.                                                                                                    |
|----------------------------------------------------------------------------------------------------|----------------------------------------------------------------------------------------------------|------------------------------------------|----------------------------------------------------------------------------------------------------|
| Wie wird der Erlös eines freiberuflichen<br>/selbständigen Rechtsanwalts in Höhe von<br>500,00 EUR zzgl. 95,00 EUR MwSt aus einer<br>Beratungsleistung verbucht, welche dem<br>Rechnungsempfänger als Spende gegen<br>Spendenquittung zur Verfügung gestellt<br>wird? | mit<br>Finanz-<br>Zwischen<br>konto, z.<br>B. 1090                                                                           | 1.<br>mit<br>Akte<br>2. oh<br>ne<br>Akte | <ol> <li>Buchung mit Akte: Einnahme</li> <li>595,00 EUR, auf Erlöskonto z. B.</li> <li>8001 MwSt 19 %, Finanz-</li> <li>Zwischenkonto 1090</li> <li>Buchung ohne Akte:</li> <li>Ausgabe 595,00 EUR auf z. B.</li> <li>Privatentnahme 1800 19 % MwSt., Finanz-</li> <li>Zwischenkonto 1090.</li> <li>Hinweis: Es wird davon ausgegangen,</li> <li>dass in Absprache mit dem Steuerberater</li> <li>die Spendenbescheinigung in die private</li> <li>Einkommenssteuererklärung des</li> <li>Rechtsanwalts einbezogen wird.</li> </ol> |
| Wie ist die Umsatzsteuerzahllast (Ausgabe)<br>bzw. Umsatzsteuerguthaben (Einnahme) für<br>Dezember zu buchen, wenn sie in das<br>jeweilige Jahr einfließen soll, tatsächlich<br>jedoch erst im Januar des Folgejahres vom<br>Finanzkonto abgebucht wird?              | 1. mit<br>Finanz-<br>Zwischen<br>konto, z.<br>B. 1090<br>2. mit<br>Finanz-<br>Zwischen<br>konto<br>3. mit<br>Finanzkon<br>to | ohne<br>Akte                             | Am Beispiel der Zahllast:<br>1. Buchung: Ausgabe zum 31.12. Vorjahr,<br>Sachkonto USt-Zahlung FA (z. B. 4050),<br>Finanz-Zwischenkonto 1090<br>2. Buchung: Einnahme zum 10.01.<br>laufendes Jahr, Sachkonto Geldtransit<br>z. B. 1360, Finanz-Zwischenkonto 1090<br>3. Buchung: Ausgabe zum 10.01.<br>laufendes Jahr, Sachkonto Geldtransit<br>z. B. 1360, Finanzkonto z. B. 1001                                                                                                    |
| Wie stellt man eine Gebührenrechnung im<br>Aktenkonto ins Soll?                                                                                                    | Allgemein                                                                                                    | mit<br>Akte                              | <ol> <li>Möglichkeit: Automatisch mit<br/>Erstellung der Rechnung in Gebühren.</li> <li>Möglichkeit: Buchen nur in Aktenkonto,<br/>ohne Finanzkonto, Buchungsart 8 RA-<br/>/ Notarkosten.</li> <li>Möglichkeit: Kostensollstellung</li> </ol>                                                                                                    |

|                                                                                                    |           | (AltGr + y), Buchungsart 8 RA-<br>Notarkosten.<br>Für 2. und 3. ist zu beachten, dass in<br>diesen Fällen ein Rechnungsbeleg gemäß<br>steuerlichen Anforderungen nicht<br>vorhanden ist. |
|----------------------------------------------------------------------------------------------------|-----------|----------------------------------------------------------------------------------------------------|
| Das Buchen einer Akte ist nicht möglich, da<br>diese gesperrt wird.                                                   | Sperre    | Über Buchen, Extras, Aktenkonten entsperren.                                                                                                    |
| Im Aktenkonto besteht ein<br>Fremdgeldguthaben. Es soll ausgebucht<br>werden, damit die Akte abgelegt werden<br>kann. | Allgemein | Es muss mit dem Anwalt geklärt werden,<br>ob das Fremdgeld ggf. noch ausgekehrt<br>werden muss oder als Erlös umgebucht<br>werden muss.                                                  |